# Smart Recruiters & English

## **Streamlining English Assessments**

**Integration Setup** 

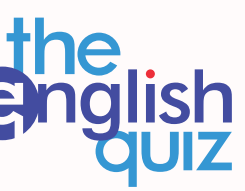

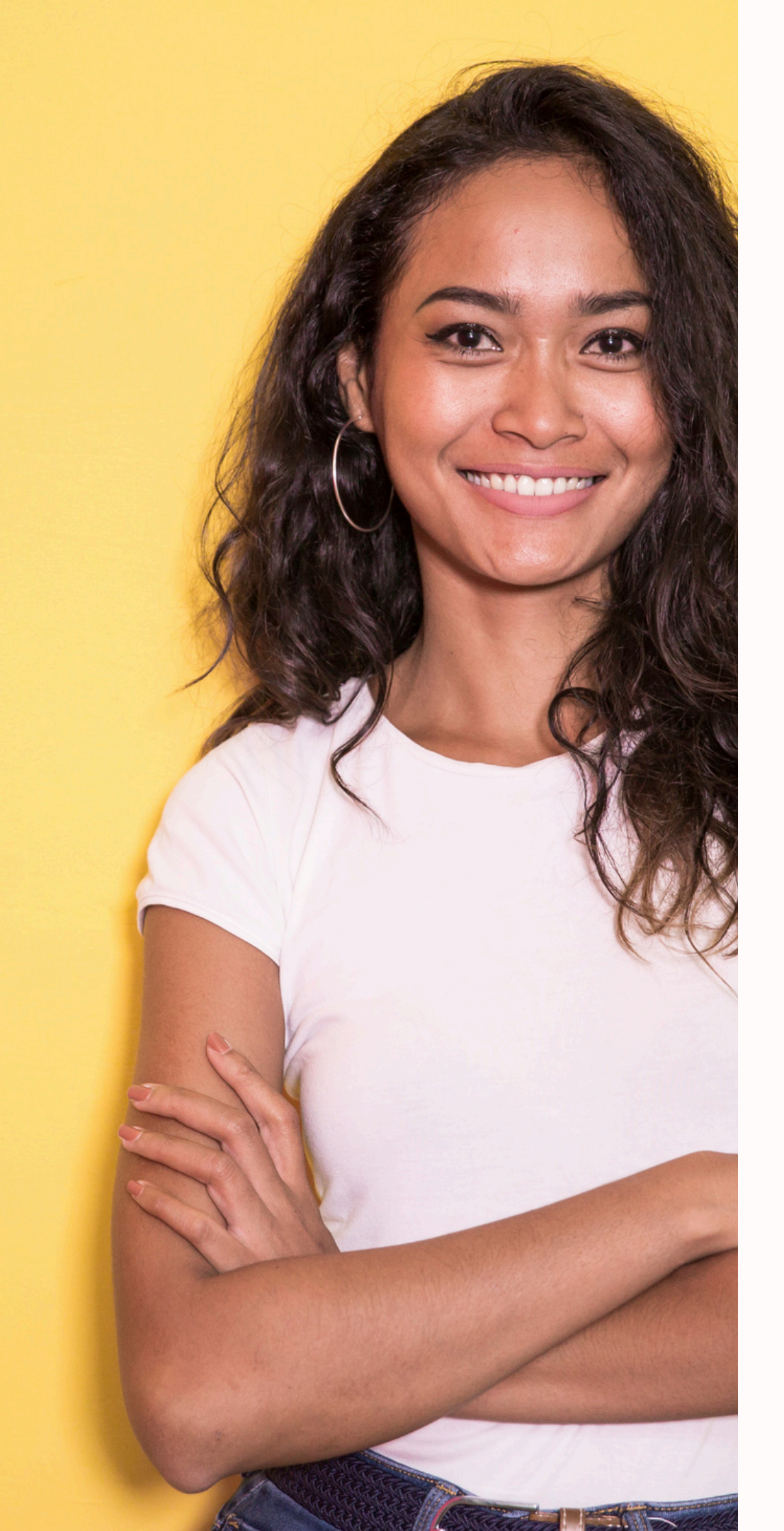

The English Quiz is the go-to English assessment solution for recruiters and HR managers searching for an innovative, agile, accurate and user-friendly tool.

#### The SmartRecruiters - The English Quiz partnership enables you to benefit from The English Quiz features directly from your

benefit from The English Quiz fe SmartRecruiters dashboard!

| 01             | Easy to use, reliable onl                                         |
|----------------|-------------------------------------------------------------------|
| 02             | Extensive test library - o                                        |
| 03             | Quick (<24 hours), unbia                                          |
| 04             | Built-in corporate brand                                          |
| 05             | GDPR compliance                                                   |
| 06             | Streamlined and moder                                             |
| ~ -            |                                                                   |
| 07             | Lightweight and integra                                           |
| 07<br>08       | Lightweight and integra                                           |
| 07<br>08<br>09 | Lightweight and integra<br>AA WCAG 2.1 complianc<br>Customization |

ine assessment platform

choose only to test skills needed

ased, CEFR-aligned test results

ding and proctoring

n test interface

ation-ready

е

perience

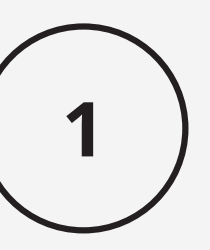

If you haven't already done so, create an account for free at The English Quiz.

#### <u>Create an account.</u>

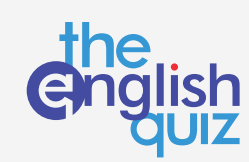

### What you'll need.

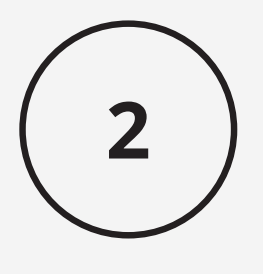

In your SmartRecruiters dashboard, connect to The English Quiz in **Apps & Integrations**.

SmartRecruiters

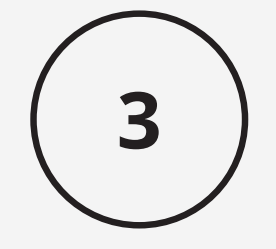

### Give The English Quiz permission to access your candidate's information.

#### And you're go to go! 😀

In your SmartRecruiters dashboard, click on your profile picture and select "Settings".

Click on "Apps & Integrations".

1

2

|                                                                                                    |                                                                                                    |                                                                                                    | 🐼 Settings                                                                                                    |
|----------------------------------------------------------------------------------------------------|----------------------------------------------------------------------------------------------------|----------------------------------------------------------------------------------------------------|----------------------------------------------------------------------------------------------------|
|                                                                                                    | Set                                                                                                    | tings                                                                                                    | * My referrals                                                                                                    |
|                                                                                                    |                                                                                                    |                                                                                                    | 说 Marketplace                                                                                                    |
|                                                                                                    | User Settings                                                                                                    |                                                                                                    | 🙁 Customer community                                                                                                    |
|                                                                                                    | My Account<br>Edit personal info and set communication                                                                                                    | <b>My Purchases</b><br>See purchases history and set up payment details.                                                             | ⑦ Contact support                                                                                                    |
| Frances Johnson                                                                                                | preferences.                                                                                                    | Orders                                                                                                    | Feedback                                                                                                    |
| integrations@theenglishquiz.com                                                                                | My Profile<br>Login & Password                                                                                                    | Credits<br>Contract Credits                                                                                                    | [→ Logout                                                                                                    |
| Admin Access                                                                                                   | Email Preferences<br>My Searches                                                                                                    | Payment Methods                                                                                                    |                                                                                                    |
|                                                                                                    |                                                                                                    |                                                                                                    |                                                                                                    |
|                                                                                                    | Company Settings                                                                                                    |                                                                                                    |                                                                                                    |
| The English Quiz                                                                                               | Company Settings<br>Administration<br>Edit company info, manage roles, and support<br>contracts.                                                                       | <b>Career Page Setup</b><br>Display jobs on company website and on social<br>networks.                                               | <b>Templates</b><br>Set up and manage templates for all compar<br>users.                                                                |
| The English Quiz<br>Human Resources<br>1-50 Employees<br>https://theenglishquiz.com/<br>London, United Kingdom | Company Settings<br>Administration<br>Edit company info, manage roles, and support<br>contracts.<br>Company Profile<br>Security Settings                               | Career Page Setup<br>Display jobs on company website and on social<br>networks.<br>Career Pages & Job Ad<br>Job Widget               | <b>Templates</b><br>Set up and manage templates for all compar<br>users.<br><b>Communication Templates</b><br>Auto Reply                |
| The English Quiz<br>Human Resources<br>1-50 Employees<br>https://theenglishquiz.com/<br>London, United Kingdom | Company Settings<br>Administration<br>Edit company info, manage roles, and support<br>contracts.<br>Company Profile<br>Security Settings<br>All-Company Email Settings | Career Page Setup<br>Display jobs on company website and on social<br>networks.<br>Career Pages & Job Ad<br>Job Widget<br>Job Alerts | <b>Templates</b><br>Set up and manage templates for all comparusers.<br><b>Communication Templates</b><br>Auto Reply<br>Offer Templates |

**Perform a search** (CTRL + F) and enter "The English Quiz" or scroll through the partner list.

Click on **"The English Quiz**".

1

2

| S | Home Jobs                                     | People                               | Analytics ~                                     |                         | The English Quiz              | 1/1                     |
|---|-----------------------------------------------|--------------------------------------|-------------------------------------------------|-------------------------|-------------------------------|-------------------------|
|   | :: <b>:</b> ::::::::::::::::::::::::::::::::: | Connector lin                        | nking SmartRecruit                              | e Talogy assessment     | platform for seamless integra | ation                   |
|   | Partnership                                   | <u>Test Partner</u><br>Modern psyc   | <u>ship</u><br>hometrics to help you h          | ire the best people     |                               |                         |
|   | Testgric                                      | <u>Testgrid</u><br>Empowering        | success through people                          |                         |                               |                         |
|   | english                                       | The English (<br>English Profic      | Quiz<br>ciency Assessments for 0                | Companies. Easy-to-use, | secure, 100% online, CEFR-gr  | aded English langua     |
|   | PI                                            | <u>The Predictiv</u><br>The Pl Behav | <u>ve Index (PI)</u><br>ioral Assessment and th | e PI Cognitive Assessme | nt measure people's underlyi  | ing traits and abilitie |
|   | The Statection Lab                            | <u>The Selectior</u><br>Next-generat | <u>n Lab</u><br>tion assessment technol         | ogy to match candidates | s based on soft skills.       |                         |

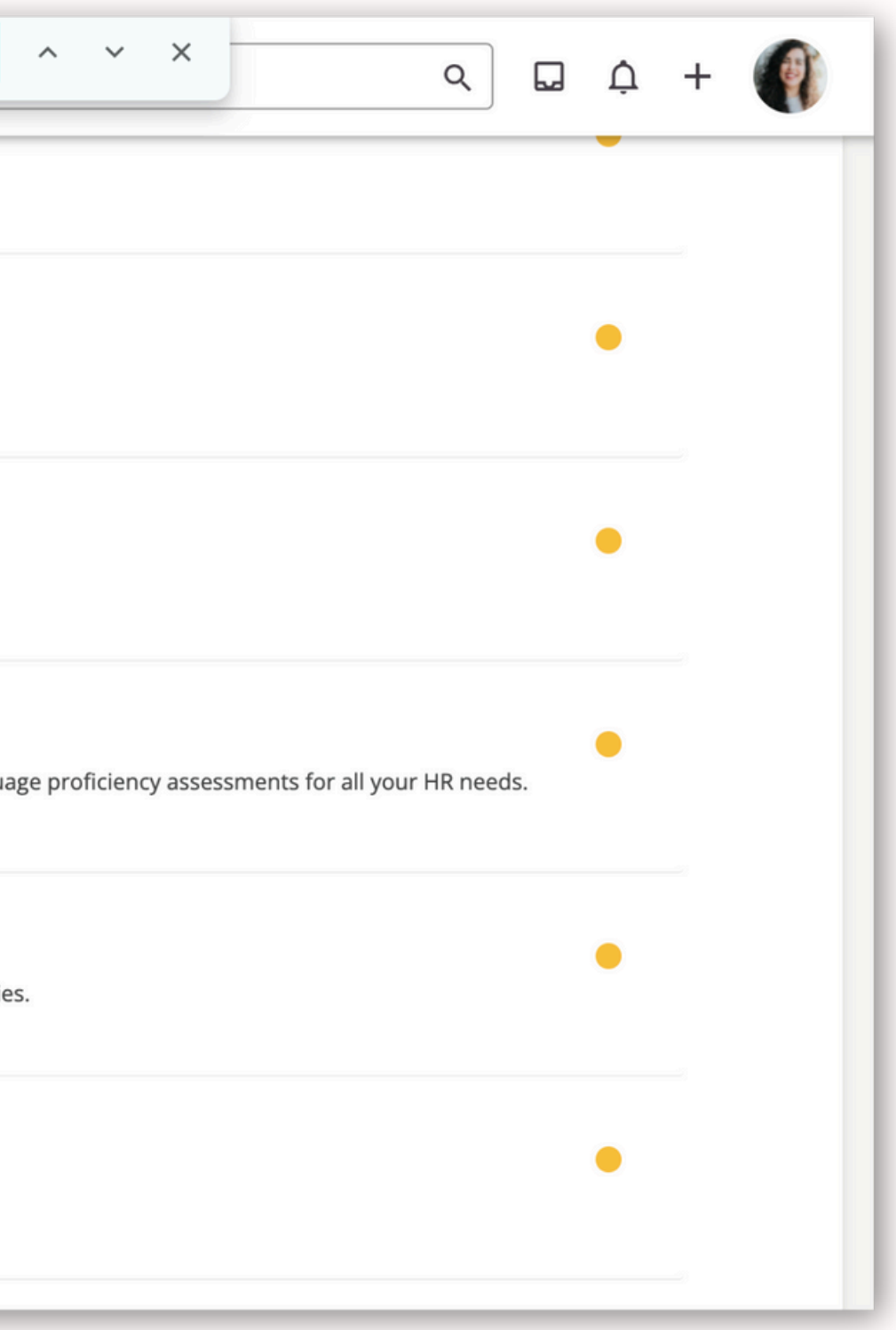

#### Click "Connect".

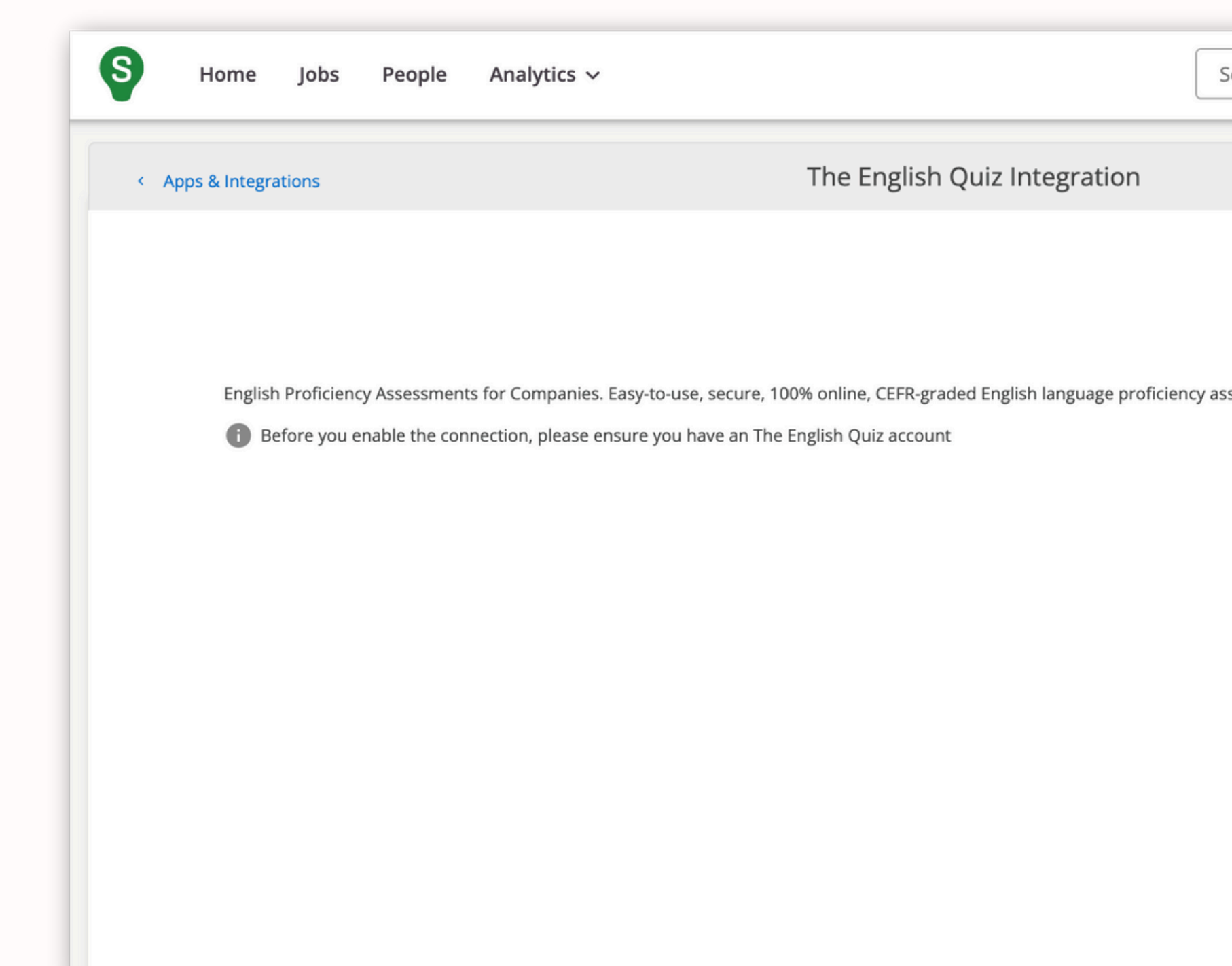

| Search                            | Q | ) |      | Ċ   | + | () |  |
|-----------------------------------|---|---|------|-----|---|----|--|
|                                   |   |   |      |     |   |    |  |
|                                   |   |   | Conn | ect |   |    |  |
| ssessments for all your HR needs. |   |   |      |     |   |    |  |
|                                   |   |   |      |     |   |    |  |
|                                   |   |   |      |     |   |    |  |
|                                   |   |   |      |     |   |    |  |
|                                   |   |   |      |     |   |    |  |
|                                   |   |   |      | _   | _ |    |  |

#### Click "Allow and continue".

| Home Jobs People Analytics                     | ~                                                               | Search                                             | م 🖬 ḥ +         |
|------------------------------------------------|-----------------------------------------------------------------|----------------------------------------------------|-----------------|
| < Apps & Integrations                          | The English Quiz Integr                                         | ration                                             |                 |
|                                                |                                                                 |                                                    |                 |
|                                                |                                                                 |                                                    |                 |
| English Proficiency Assessments for Companie   | es. Easy-to-use, secure, 100% online, CEFR-graded English langu | uage proficiency assessments for all your HR needs | 5.              |
| Manage Assessment Result                       |                                                                 |                                                    | >               |
| Access Candidates                              |                                                                 |                                                    | >               |
| Access Jobs                                    |                                                                 |                                                    | >               |
| Access Users                                   |                                                                 |                                                    | >               |
| The English Quiz will use the above informatio | in to:                                                          |                                                    |                 |
| Generate Assessment Package Select             | ion                                                             |                                                    | >               |
| Process Assessments                            |                                                                 |                                                    | >               |
| Distribute Assessment to Candidates            |                                                                 |                                                    | >               |
|                                                |                                                                 | Allow and o                                        | continue Cancel |

Click "Get started".

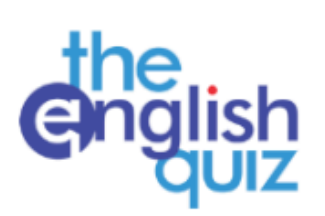

#### The English Quiz & Smart Recruiters!

The English Quiz's integration with SmartRecruiters enhances recruitment by providing a secure, streamlined method to accurately evaluate English proficiency.

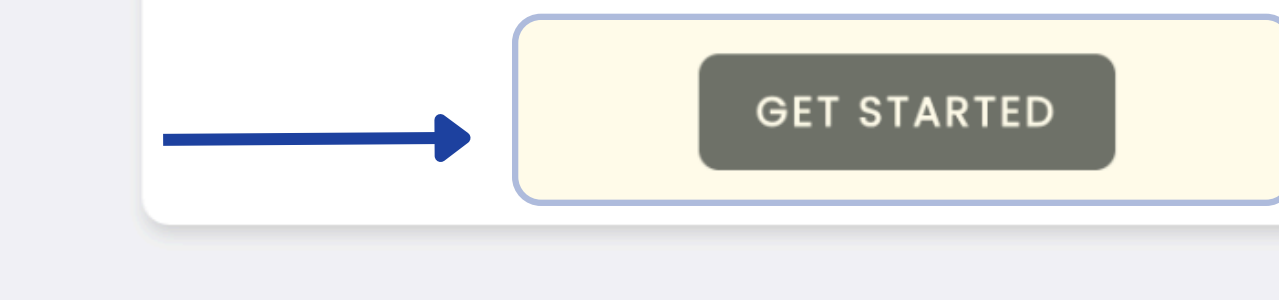

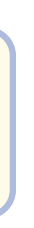

#### Your SmartRecruiters <=> The English Quiz integration is enabled! 😀

| S Home Jobs People Analytics                 | s ✓                                                             | Search                                     | م 🖬 Ļ ·                         | +   |
|----------------------------------------------|-----------------------------------------------------------------|--------------------------------------------|---------------------------------|-----|
| < Apps & Integrations                        | The English Quiz Integ                                          | gration                                    |                                 |     |
| English Proficiency Assessments for Compar   | nies. Easy-to-use, secure, 100% online, CEFR-graded English lan | guage proficiency assessments for all your | The English Quiz is connected ● |     |
| Manage Assessment Result                     |                                                                 |                                            | >                               | - 1 |
| Access Candidates                            |                                                                 |                                            | >                               | - 1 |
| Access Jobs                                  |                                                                 |                                            | >                               | - 1 |
| Access Users                                 |                                                                 |                                            | >                               | - 1 |
| The English Quiz will use the above informat | tion to:                                                        |                                            |                                 |     |
| Generate Assessment Package Sele             | ection                                                          |                                            | >                               |     |
| Process Assessments                          |                                                                 |                                            | >                               |     |
| Distribute Assessment to Candidate           | es                                                              |                                            | >                               |     |
| Configuration                                |                                                                 |                                            | Disconnect                      |     |
|                                              |                                                                 |                                            |                                 |     |

You can disable the integration at any time by clicking "Disconnect".

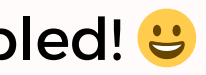

#### **Send out invitations automatically.** Select a candidate.

| S Home Jobs People Ana                                                         | alytics ~  |                                                   |               |
|--------------------------------------------------------------------------------|------------|---------------------------------------------------|---------------|
| Search                                                                         |            |                                                   |               |
| Candidate quick filters                                                        | Select all |                                                   |               |
| Select a candidate group    Location  Filter candidates' cities or countries Q |            | Alexander Ross<br>Added to system: Apr 12, 2024   | Pari:<br>Fran |
| <ul> <li>chicago (1)</li> <li>new york (1)</li> <li>paris (1)</li> </ul>       |            | <b>Nina Cruz</b><br>Added to system: Apr 11, 2024 | New<br>US-N   |
| Search by zip-code or location Q<br>Within 10 mi. (16 km) ~                    |            | Harold Sawyer<br>Added to system: Apr 11, 2024    | Chic<br>US-I  |
| ob application status<br>Filter more statuses Q                                | A.A.       | ,                                                 |               |
| Lead (3)                                                                       |            |                                                   |               |
| In-Review (0)                                                                  |            |                                                   |               |

| Search       | < 🛛 में + 🌒                                                      |
|--------------|------------------------------------------------------------------|
|              | <b>Q</b> Save search Add candidate                               |
|              | Showing 3 of 3 Actions × Sort by: Added to system ×              |
| is<br>nce    | Junior Software Engineer<br>Lead<br>Status updated: Apr 12, 2024 |
| v York<br>NY | Junior Software Engineer<br>Lead<br>Status updated: Apr 11, 2024 |
| cago<br>IL   | Junior Software Engineer<br>Lead<br>Status updated: Apr 11, 2024 |

#### Scroll down to "Assessments". Click "Browse".

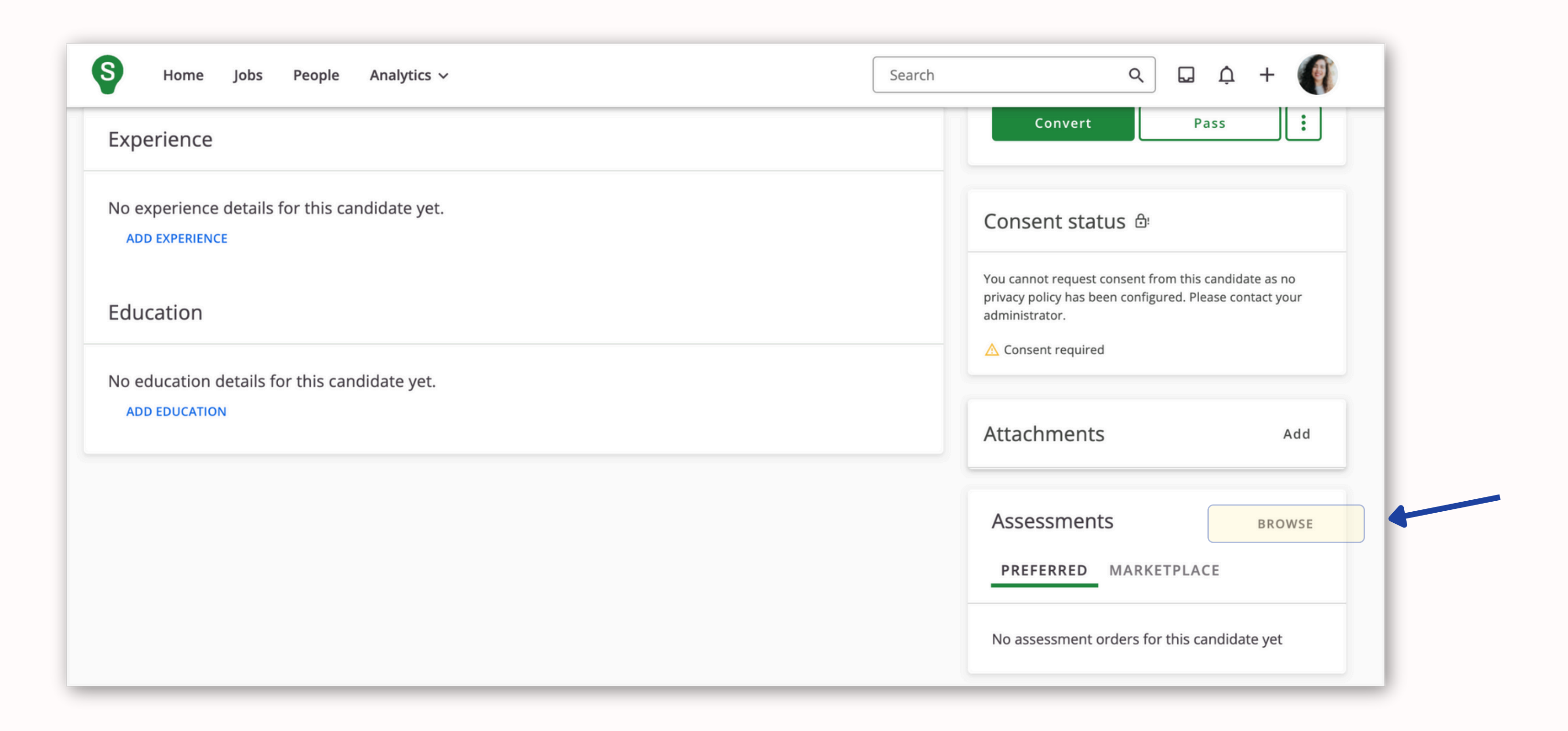

Select "The English Quiz" and the test.

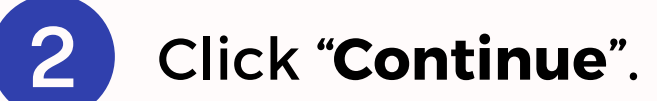

| S Home Jobs People                               | Analytics 🗸                           |                                                 | Search                             |
|--------------------------------------------------|---------------------------------------|-------------------------------------------------|------------------------------------|
| Experience                                       |                                       |                                                 |                                    |
| No experience details for this                   | candidate yet.                        |                                                 |                                    |
| ADD EXPERIENCE                                   | Assess Alexander Ross                 |                                                 |                                    |
| Education                                        | Search                                | Q                                               | Select a parine <mark>r: Th</mark> |
| No education details for this o<br>ADD EDUCATION | Expression Test<br>Grammar, Writing   | t<br>g, Speaking                                |                                    |
|                                                  | Basic English As<br>Listening, Gramma | <b>ssessment</b><br>ar, Reading, Writing, Speal | king                               |
|                                                  |                                       |                                                 | 2                                  |
|                                                  |                                       |                                                 | CANCE                              |

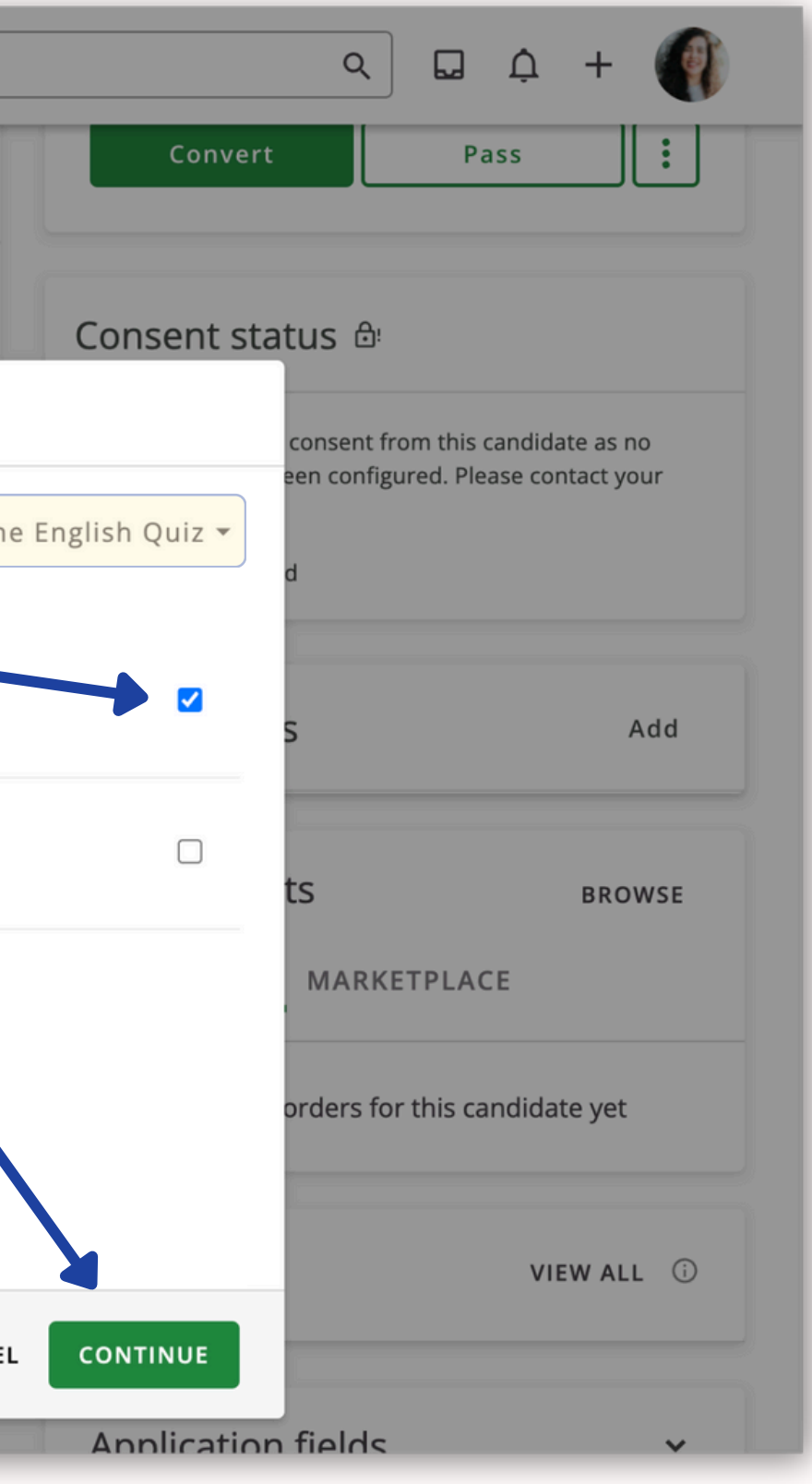

#### Click "Send" to confirm.

| S Home Jobs People                               | Analytics 🗸                                                                                                    | Search            |             | Q                             | ₽ ¢                           | +                       |
|--------------------------------------------------|----------------------------------------------------------------------------------------------------|-------------------|-------------|-------------------------------|-------------------------------|-------------------------|
| Experience                                       |                                                                                                    |                   | Convert     |                               | Pass                          |                         |
| No experience details for this of ADD EXPERIENCE | candidate yet.                                                                                                    |                   | Consent sta | atus 🖻                        |                               |                         |
| Education                                        | Assess Alexander Ross                                                                                                    |                   |             | consent from<br>een configure | this candida<br>d. Please con | ite as no<br>ntact your |
| Education                                        | Confirm the assessment order for Alexander Ross<br>Alexander Ross will receive an email with further instructions from the selecte | ted assessment ve | endors.     | d                             |                               |                         |
| No education details for this (<br>ADD EDUCATION | <b>Expression Test</b><br>Grammar, Writing, Speaking                                                                               |                   |             | S                             |                               | Add                     |
|                                                  |                                                                                                    |                   |             |                               |                               |                         |
|                                                  |                                                                                                    |                   |             | MARKET                        | PLACE                         | BROWSE                  |
|                                                  |                                                                                                    |                   |             | orders for th                 | nis candidat                  | te yet                  |
|                                                  |                                                                                                    | PREVIO            | USSEND      |                               |                               |                         |
|                                                  |                                                                                                    |                   | Linked to   |                               | VIE                           | WALL ()                 |

#### You will now see the assessment listed in the candidate's profile.

| Experience                     |                    |               |  |
|--------------------------------|--------------------|---------------|--|
| No experience<br>ADD EXPERIENC | details for this o | andidate yet. |  |
| Education                      |                    |               |  |
| No education o                 | etails for this ca | ndidate yet.  |  |
|                                |                    |               |  |
|                                |                    |               |  |

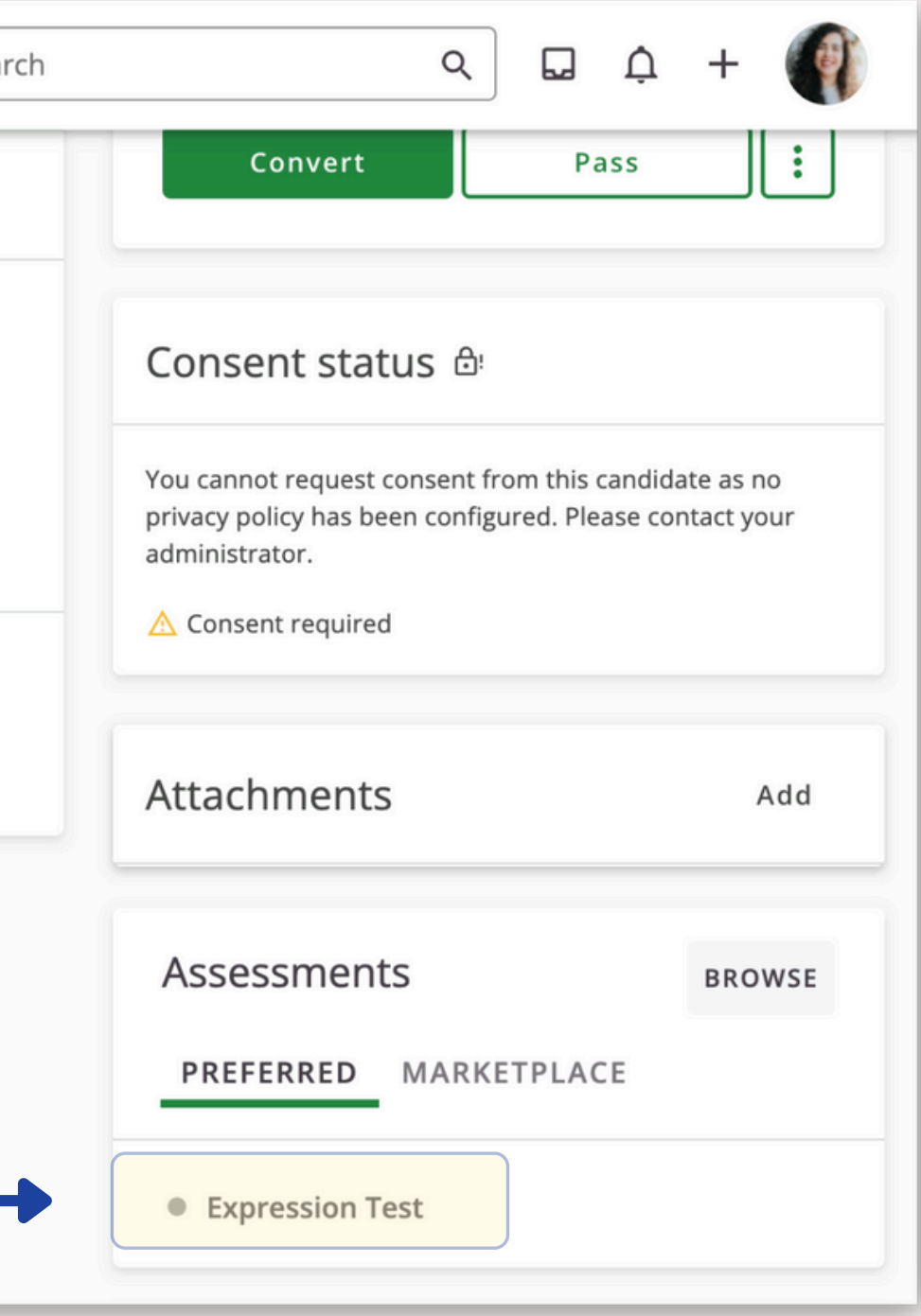

You will be notified by email when the candiate has completed their assessment.

The results will be available in your SmartRecruiter's dashboard. Navigate to the candidate's profile and scroll to **Assessments**.

Viewing detailed results: In **Attachments**, click "Assessment" hyperlink or click on the Spaperclip icon.

| S Home Jobs People Analytics ~               | Search |                                                                                      | ۹ 🖬                                                         | ¢ + 🌒                                          |
|----------------------------------------------|--------|--------------------------------------------------------------------------------------|-------------------------------------------------------------|------------------------------------------------|
| No education details for this candidate yet. |        | \land Consent required                                                               |                                                             |                                                |
| ADD EDUCATION                                |        | Attachments                                                                          |                                                             | Add                                            |
|                                              |        | ✓ Assessment                                                                         |                                                             | :                                              |
|                                              |        | Assessments                                                                          | MARKETPLACE                                                 | BROWSE                                         |
|                                              |        | Expression Test     68/100   B1++     points of clear s     matters regular     leis | t<br>  Can understan<br>standard input o<br>rly encountered | id the main<br>on familiar<br>in work, school, |

### **Start testing today!**

- Over 20 English tests to choose from
- Questions based on real-world scenarios
- Complimentary branding throughout the process
- Enhanced automation features
- Optional video and chat-based questions

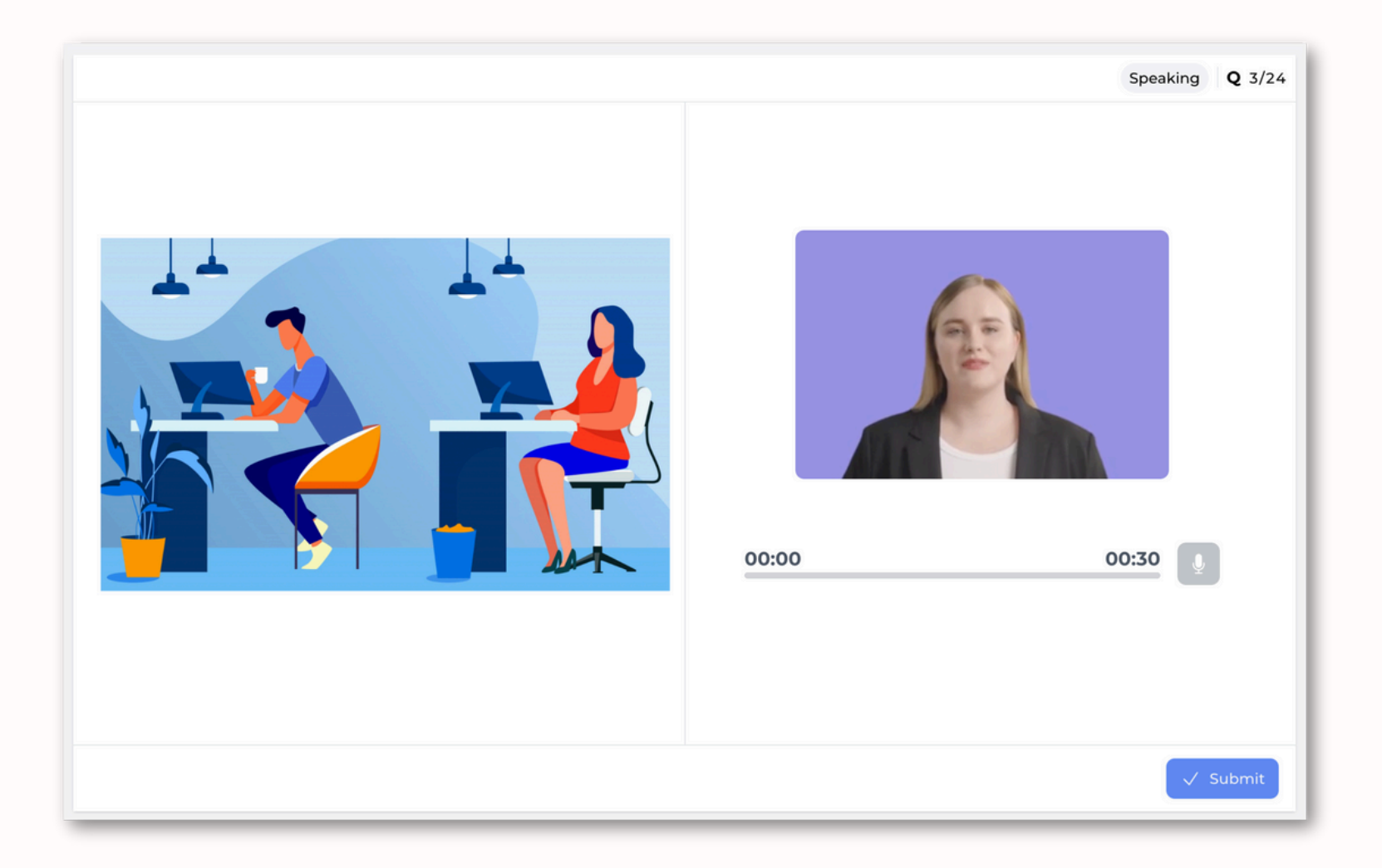

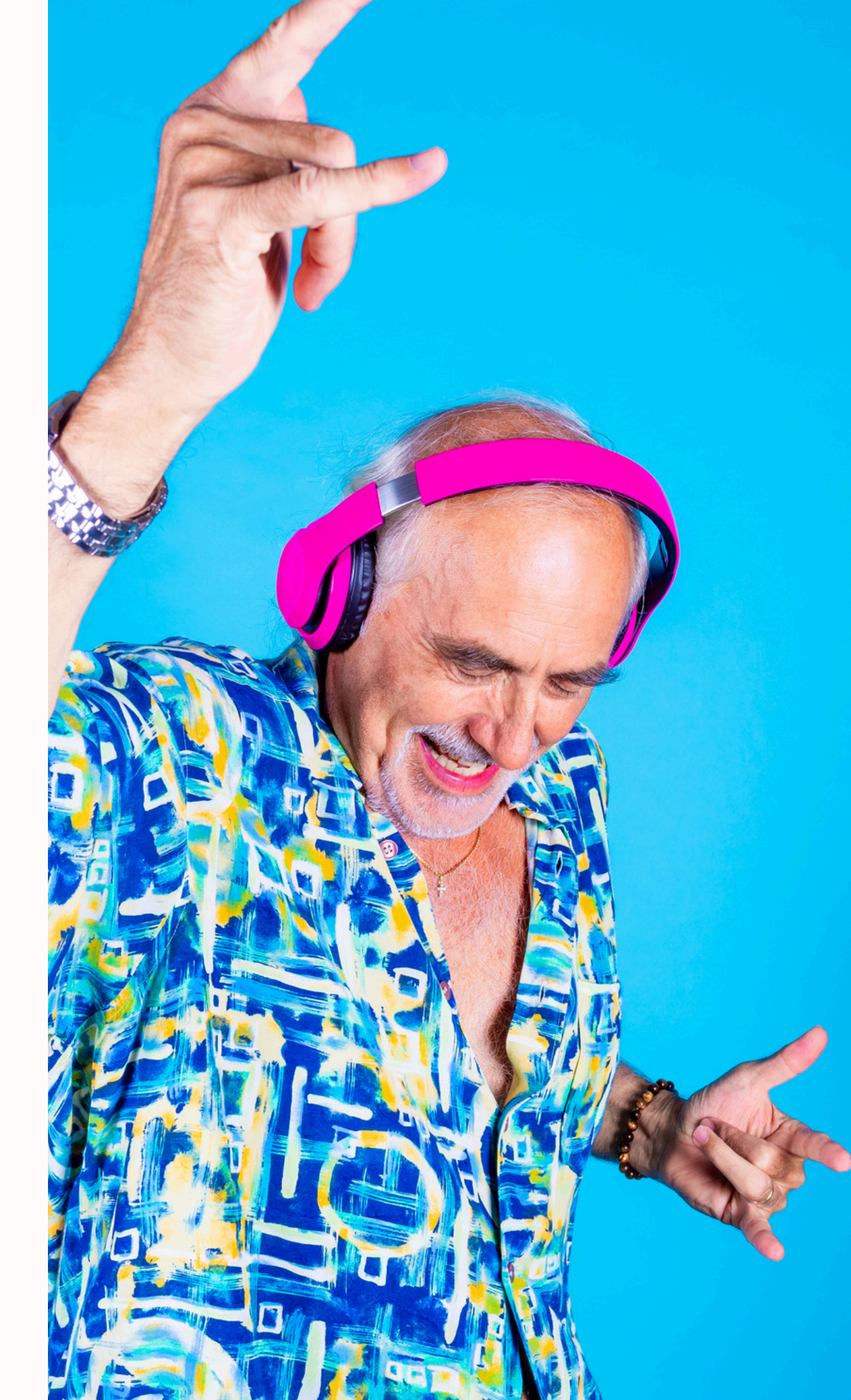

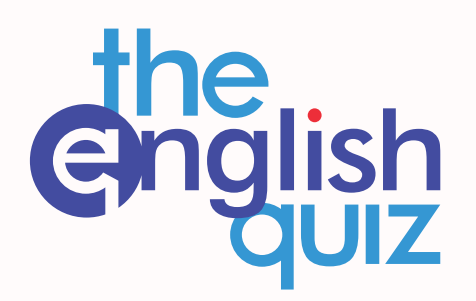